## その他クレジットカードのポケパル払い登録方法

■株式会社 パルコ カスタマーサポート(お客様向け窓口) ○営業時間:10:00-19:00(年中無休) ○電話番号:0120-135-755

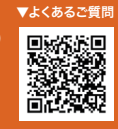

## 1.PARCOメンバーズ会員登録

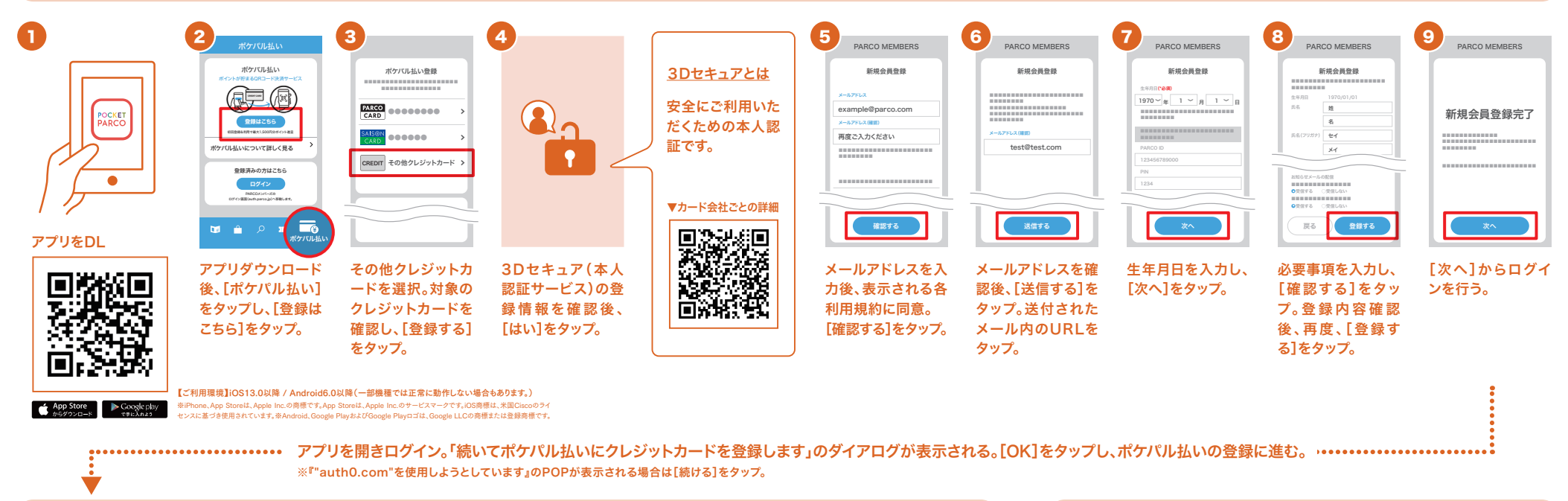

## 2.ポケパル払い登録

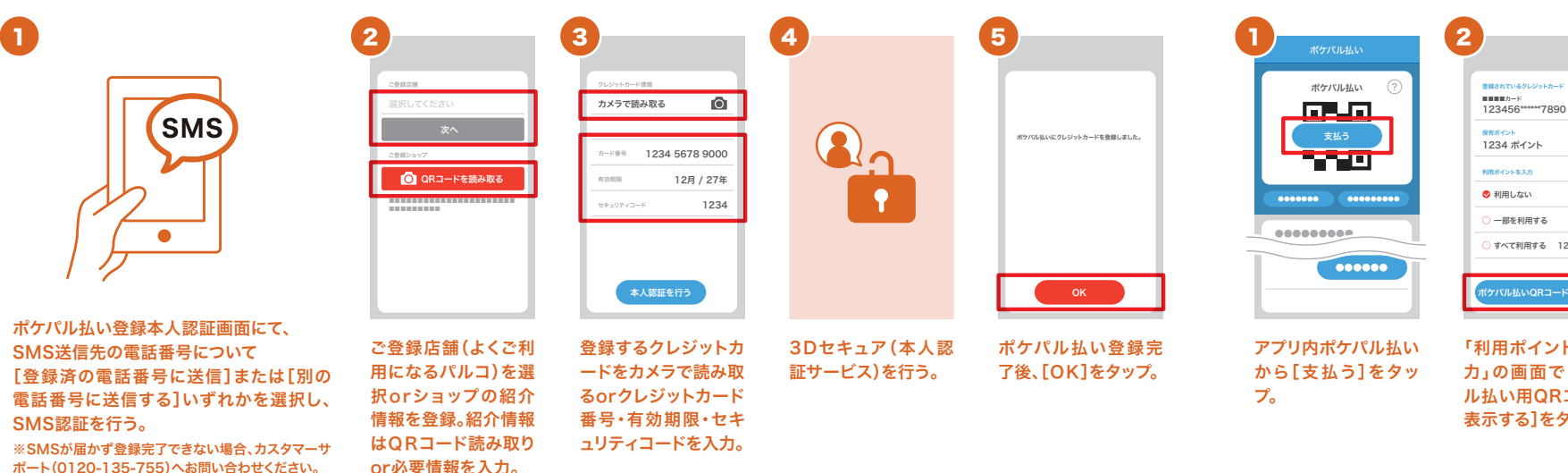

## 3.ポケパル払い利用方法

|            | 2                                                            | 3               |
|------------|--------------------------------------------------------------|-----------------|
|            |                                                              | 登録されているクレジットカード |
| ポケバル払い (?) | 登録されているクレジットカード                                              | 123456*****7890 |
|            | 123456*****7890                                              | 保有ポイント          |
| 支払う        | <del>傑有ポイント</del><br>1234 ポイント                               | 1234ポイント        |
|            | 利用パイントを入力                                                    |                 |
|            | <ul> <li>● 利用しない</li> <li>一部を利用する</li> <li>0 ポイント</li> </ul> |                 |
|            | <ul> <li>すべて利用する 1234 ポイント</li> </ul>                        |                 |
|            | ホワハル払いQRコートを表示する                                             |                 |
| アプリ内ポケパル払い | 「利用ポイント数を入                                                   | この画面をレジで提       |
| から[支払う]をタッ | カ」の画面で[ポケパ                                                   | 示。              |
| 7.         | ル払い用ORコードを                                                   |                 |
| * 0        | キニナフ た カップ                                                   |                 |
|            | 衣尓9る」をグツノ。                                                   |                 |